Manuale Utente <u>Meccanismo di</u> <u>riconoscimento degli OGdS</u> <u>non riscossi dai clienti finali</u> <u>e già versati alle imprese</u> <u>distributrici</u>

# Indice

| 2  |
|----|
| 3  |
| 4  |
| 4  |
| 5  |
| 7  |
| 8  |
| 9  |
| .1 |
| L  |

# 1. Premessa

Al fine di semplificare le procedure di invio dei dati e di verifica degli stessi, la CSEA ha predisposto per i soggetti che intendano partecipare al meccanismo di riconoscimento degli oneri generali di sistema non riscossi dai clienti finali e già versati alle imprese distributrici una modalità di trasmissione on-line.

Il presente documento riassume brevemente i diversi passi della procedura di compilazione ed invio della documentazione per la partecipazione al meccanismo sopracitato.

Il processo si articola nelle macrofasi seguenti:

- a) compilazione del modello;
- b) visualizzazione del riepilogo modello;
- c) caricamento della documentazione richiesta;
- d) firma ed invio dell'istanza.

# 2. Compilazione Istanza

Le dichiarazioni da rendere a CSEA per la partecipazione al meccanismo dovranno essere fornite tramite il Data Entry, al seguente link:

https://dataentry.csea.it/DataEntryElettrico/login.html

L'utente accedendo al link sopra indicato visualizzerà la schermata di seguito riportata.

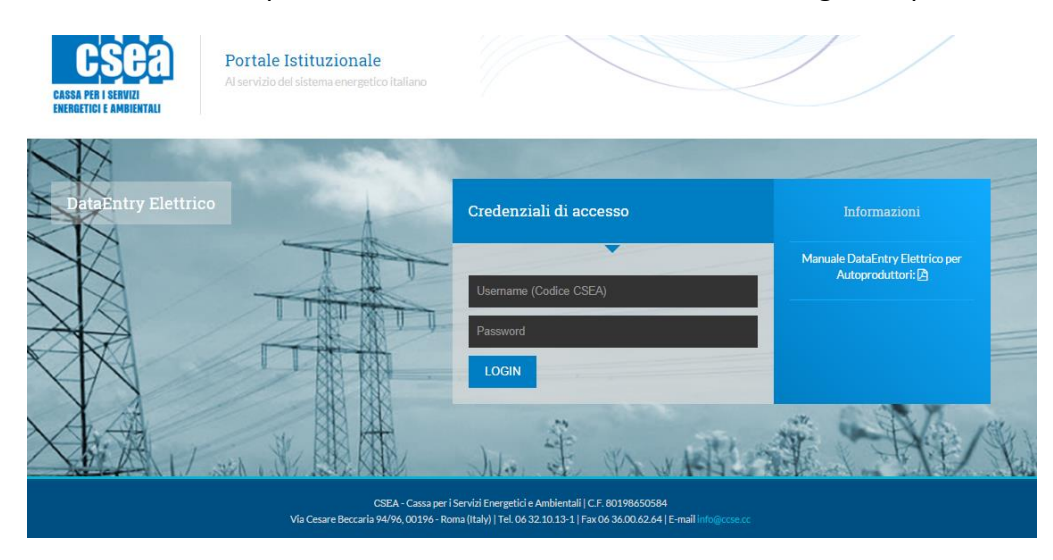

Dopo aver effettuato l'accesso, utilizzando username, ovvero il codice CSEA, e password definiti al termine della fase di registrazione nel portale Anagrafica Operatori al seguente link

https://anagrafica.csea.it/Anagrafica/webapp/login,

l'utente si troverà nella "Home", vedi schermata sotto riportata.

| iettrico                        |                  |                     |               |                  |                 |                                 |                       |                       |                      | Ante 2020 -          |                                   |                                                                |
|---------------------------------|------------------|---------------------|---------------|------------------|-----------------|---------------------------------|-----------------------|-----------------------|----------------------|----------------------|-----------------------------------|----------------------------------------------------------------|
|                                 |                  |                     |               |                  |                 |                                 |                       |                       |                      |                      |                                   | 1.Ut                                                           |
| vviso                           |                  |                     |               |                  |                 |                                 |                       |                       |                      |                      |                                   |                                                                |
| partire dal mese di fattu       | razione di otto  | bre 2019 saran      | no effettuati | in maniera aut   | omatica i contr | olli di coerenz                 | a tra i modelli d     | lichiarativi degli or | neri generali di sis | tema e delle compone | nti della vendita. Il mancato     | superamento degli stessi verrà segnalato tramite uno specifico |
| ient in lase un download t      | ier par della di | critarazione. Il se | peramento     | di tata reona oi | i di coerenza e | propedeutice                    | air rinvio della      | uiciliarazione sie    | 550.                 |                      |                                   |                                                                |
| Informazioni Azi                | endali           |                     |               |                  |                 |                                 |                       |                       |                      |                      |                                   |                                                                |
|                                 | chidan           |                     |               |                  |                 |                                 |                       |                       |                      |                      |                                   |                                                                |
|                                 |                  |                     |               |                  |                 |                                 |                       |                       |                      |                      |                                   |                                                                |
| Ragione Sociale                 |                  |                     |               |                  |                 | Codice CSEA                     |                       |                       |                      |                      | Operatore                         |                                                                |
| test DataEntry                  |                  |                     |               |                  |                 | ZZIJE                           |                       |                       |                      |                      | ainuoco                           |                                                                |
| Indirizzo<br>VIA DEL CORSO 100. | ROMA (00100)     | , ROMA, LAZIO       |               |                  |                 | Tipologia Sett<br>Settore Elett | tore Attività<br>rico |                       |                      |                      | Telefono Operatore<br>06 32101334 | •                                                              |
| Partita IVA                     |                  |                     |               |                  |                 | Dattaglig Satt                  | ora Attività          |                       |                      |                      |                                   |                                                                |
| 01234567891                     |                  |                     |               |                  |                 | Esercenti Ma                    | ggior Tutela          |                       |                      |                      |                                   |                                                                |
| Codice Fiscale                  |                  |                     |               |                  |                 | Pec                             |                       |                       |                      |                      |                                   |                                                                |
|                                 |                  |                     |               |                  |                 | pippo@pec.i                     | t                     |                       |                      |                      |                                   |                                                                |
|                                 |                  |                     |               |                  |                 |                                 |                       |                       |                      |                      |                                   |                                                                |
|                                 |                  |                     |               |                  |                 |                                 |                       |                       |                      |                      |                                   |                                                                |
| Stato Spedizioni                |                  |                     |               |                  |                 |                                 |                       |                       |                      |                      |                                   |                                                                |
|                                 |                  |                     |               |                  |                 |                                 |                       |                       |                      |                      |                                   |                                                                |
| Anno                            |                  |                     |               |                  |                 |                                 |                       |                       |                      |                      |                                   |                                                                |
|                                 |                  |                     |               |                  |                 |                                 |                       |                       |                      |                      |                                   | Picora                                                         |

#### 2.1 Gestione Modelli

Dopo aver selezionato *Gestione Istanze* nel menù in alto, l'utente avrà accesso alla seguente schermata ove avrà la possibilità di compilare un nuovo modello attraverso la sezione

"*Compilazione nuova Istanza*" o ricercare un modello precedentemente compilato attraverso la sezione "*Ricerca Istanza Compilata*".

| Anno Istanza                                         |         | Istanza | Normativa di Riferir                 | imento |   |                      |   |
|------------------------------------------------------|---------|---------|--------------------------------------|--------|---|----------------------|---|
| Seleziona                                            | •       |         | Ŧ                                    |        | ¥ |                      |   |
|                                                      |         |         | Compila                              |        |   |                      |   |
| Ricerca Istanza Compila                              | ta      |         |                                      |        |   |                      |   |
| Ricerca Istanza Compila                              | ta      | Istanza | Normativa di riferin                 | mento  |   | Spedita              |   |
| Ricerca Istanza Compila<br>Anno Istanza<br>Seleziona | ta<br>• | Istanza | Normativa di riferim                 | nento  | Ţ | Spedita<br>Seleziona |   |
| Ricerca Istanza Compila<br>Anno Istanza<br>Seleziona | ta<br>• | Istanza | Normativa di riferin<br>•<br>Ricerca | mento  | × | Spedita<br>Seleziona | Ŧ |

## 2.1.1 Compilazione nuova Istanza

Per la compilazione di una nuova istanza l'utente dovrà selezionare le seguenti informazioni preliminari di riferimento:

- <u>Anno Istanza</u>: anno *n* di presentazione dell'istanza (esempio "2021");
- <u>Istanza</u>: il meccanismo per cui si vuole presentare istanza, nel caso in esame è "Meccanismo OGdS Venditori – Istanza 2021";
- <u>Normativa di riferimento</u>: la delibera dell'ARERA che stabilisce il meccanismo oggetto di istanza.

Dopo aver selezionato le sopracitate informazioni preliminari premendo il tasto "*Compila*" accede all'istanza da compilare.

A questo punto l'utente potrà procedere all'inserimento dei valori nei campi abilitati secondo quanto indicato nelle corrispondenti etichette.

Nella prima schermata mostrata è presente la parte dichiarativa in cui è necessario optare tra il meccanismo in regime ordinario o quello in regime semplificato. È inoltre possibile scaricare la Legenda CSEA utile per la modulistica successiva e le FAQ pubblicate da ARERA.

#### DICHIARAZIONE

#### Sostitutiva dell'atto di notorietà ai sensi degli artt. 46 e 47 del D.P.R. 28/12/2000, n. 445

| ai fini della richiesta di partecipazione al meccanismo di riconoscimento degli OdS non riscossi dai clienti finali e già versati alle imprese distributrici. Delibera 32/ | 2021  |
|----------------------------------------------------------------------------------------------------|-------|
| ar nin dena nemesta di partecipazione ai neccanismo di neonoscimento degli odis non nacossi dal chena nune gia versati ane imprese distributici - benbera szi              | 2021. |

| Il sottoscritto                                                                                                    |            |
|----------------------------------------------------------------------------------------------------|------------|
| nato a                                                                                                    |            |
| provincia                                                                                                    |            |
| nazione                                                                                                    |            |
| data di nascita                                                                                                    | gg/mm/aaaa |
|                                                                                                    |            |
| codice fiscale                                                                                                    |            |
| codice fiscale<br>in qualità di rappresentante legale o negoziale[1] dell'utente del trasporto                                                    |            |
| codice fiscale<br>in qualità di rappresentante legale o negoziale[1] dell'utente del trasporto<br>con sede legale a                               |            |
| codice fiscale<br>in qualità di rappresentante legale o negoziale[1] dell'utente del trasporto<br>con sede legale a<br>partita iva/codice fiscale |            |

| Di partecipare al meccanismo secondo il seguente regime: ordinario                                                                                                    | 9                     |
|----------------------------------------------------------------------------------------------------|-----------------------|
| [1] In caso di rappresentanza negoziale, allegare la relativa procura accompagnata dal documento d'identità, in corso di validità, d<br>legale rappresentante che ha conferito la procura stessa.                                                                  | el                    |
| Le informazioni contenute nel presente modello saranno trattate dalla CSEA esclusivamente nell'ambito del procedimento per il quale<br>le stesse vengono prodotte, al sensi del Regolamento UE 2016/679 e del D.Lgs. 196/2003 come modificato dal D.Lgs. 101/2018. | 3                     |
| Avanti                                                                                                    |                       |
|                                                                                                    | Download Legenda CSEA |
|                                                                                                    | Download FAQ ARERA    |

Terminata la compilazione dei campi richiesti, l'utente, selezionato il tasto "Avanti", potrà salvare i dati inseriti e procedere nella compilazione dell'istanza seleziona.

La schermata successiva si riferisce ai *contratti di trasporto in essere* per l'annualità 2016 ed è suddivisa in due tipologie di servizio:

- Mercato libero
- Salvaguardia.

L'utente potrà inserire il flag per non richiedere riconoscimenti per l'intera annualità oppure per la singola tipologia di servizio.

|                                                                |                                     |                                     | Contratti di tr | rasporto in essere |
|----------------------------------------------------------------|-------------------------------------|-------------------------------------|-----------------|--------------------|
| Annualità <b>2016</b> (fatture emesse)                         | Per la presente ann<br>richiede ric | ualità l'azienda non<br>onoscimenti | •               |                    |
| Per la successiva tipologia di servizio l'az<br>riconoscimenti | ienda non richiede                  |                                     |                 |                    |

Terminata la compilazione dei campi richiesti, l'utente, selezionato il tasto "Avanti", accederà alla modulistica riferita ai *contratti di trasporto in essere* per le annualità successive.

Successivamente, continuando ad avanzare nella compilazione dell'istanza, si avrà accesso alla modulistica riferita ai *contratti di trasporto risolti*.

Terminata la compilazione del *Modello* l'utente potrà procedere alla visualizzazione del *Riepilogo Modello*.

## 2.2 Visualizzazione Riepilogo Modello

Dopo aver compilato la *Dichiarazione* ed il *Modello* l'utente, selezionato il tasto "Avanti", avrà accesso alla seguente schermata ove avrà la possibilità di visionare un Riepilogo dei dati inseriti precedentemente oltre all'ammontare da regolare con la CSEA, esclusivamente nel caso in cui l'utente abbia partecipato al regime semplificato.

|                                  | RIEFILOGO                                                                                     |        |
|----------------------------------|-----------------------------------------------------------------------------------------------|--------|
|                                  | RIEPILOGATIVO                                                                                 |        |
|                                  | Totale Importo Spettante AR1 <sup>0Gd\$</sup> UdT rivalutato al saggio degli interessi legali | 0,00 € |
|                                  | Totale Importo Spettante AR1 <sup>OGdS</sup> UdT                                              | 0,00 € |
| Contratti di trasporto in essere | AR1 <sup>00d8</sup> uat Mercato Libero                                                        | 0,00 € |
|                                  | AR1 <sup>0GeS</sup> UdT Servizio di Salvaguardia                                              | 0,00 € |
| Contratti di trasporto risolti   | AR1 <sup>00d8</sup> Uat Mercato Libero                                                        | 0,00 € |

Se si è optato per la partecipazione al regime ordinario verranno visualizzate delle informazioni riepilogative di carattere generale oltre ai dati inseriti precedentemente.

|                                  | RIEPI                                  | LOGO                           |      |  |  |
|----------------------------------|----------------------------------------|--------------------------------|------|--|--|
| Contratti di trasporto in essere |                                        |                                |      |  |  |
| Mercato Libero                   |                                        | Servizio di Salvaguardia       |      |  |  |
| OGdS.NR1 <sub>UsT</sub> TOTALE   | 0,00                                   | OGdS.NR1 <sub>UST</sub> TOTALE | 0,00 |  |  |
| OGdS.R1 <sub>udf</sub> TOTALE    | 0,00                                   | OGdS.R1 <sub>uat</sub> TOTALE  | 0,00 |  |  |
| OGdS RP <sub>UST</sub> TOTALE    | 0,00                                   | OGdS.RP <sub>UST</sub> TOTALE  | 0,00 |  |  |
|                                  |                                        |                                |      |  |  |
| Contratti di trasporto risolto   |                                        |                                |      |  |  |
| Merca                            | ato Libero                             |                                |      |  |  |
| OGdS.NF                          | N <sub>UAT</sub> TOTALE                | 0,                             | 00   |  |  |
| OGdS.R                           |                                        | 0,                             | 00   |  |  |
| OGdS.RI                          | Pust TOTALE                            | 0,                             | 00   |  |  |
| Ammontari relativi agli OGdS r   | non versati alle imprese distributrici | 0,                             | 00   |  |  |

### 2.3 Caricamento della documentazione richiesta

Dopo aver visionato il *Riepilogo Modello* l'utente, selezionato il tasto "Avanti", avrà accesso alla seguente schermata ove avrà la possibilità di fare il download e l'upload della documentazione indicata.

#### Per il regime ordinario:

| File da firmare digitalmente                                                                                                    |
|----------------------------------------------------------------------------------------------------|
| Documento d'identità                                                                                                    |
| Relazione della società di revisione legale come stabilito all'art. 8.1 lettera h)                                                                                                    |
| Documentazione attestante la sussistenza di specifiche procedure aziendali di gestione della morosità e tutela del credito nel periodo temporale di competenza degli importi AR1 <sub>UdT,</sub> OGdSoggetto della sessione |
| File csv di dettaglio con dati riferiti ai contratti di trasporto risolti                                                                                                    |
| Evidenza della cessazione del contratto del trasporto                                                                                                    |
| File csv OGdS Recuperati nel Pricing- Bassa Tensione                                                                                                    |
| File csv OGdS Recuperati nel Pricing- Media, Alta e Altissima Tensione                                                                                                    |
| Dichiarazioni sostitutive rilasciate dalle singole controparti commerciali interessate                                                                                                    |

Per il regime semplificato:

| File da firmare digitalmente                                                                                                    |
|----------------------------------------------------------------------------------------------------|
| Documento d'identità                                                                                                    |
| Relazione della società di revisione legale come stabilito all'art. 8.2 lettera h)                                                                                                    |
| Documentazione attestante la sussistenza di specifiche procedure aziendali di gestione della morosità e tutela del credito nel periodo temporale di competenza degli importi AR1 <sub>UdTJ</sub> OGdSoggetto della sessione |
| File csv di dettaglio con evidenza dei valori mediante i quali è effettuata la miglior stima degli OGdS non riscossi ai sensi del comma 7.15                                                                                |
| File csv di dettaglio con evidenza degli OGdS eventualmente oggetto di altri meccanismi di reintegrazione                                                                                                    |
| File csv di dettaglio con dati riferiti ai contratti di trasporto risolti                                                                                                    |
| Evidenza della cessazione del contratto del trasporto                                                                                                    |
| File csv OGdS Recuperati nel Pricing- Bassa Tensione                                                                                                    |
| File csv OGdS Recuperati nel Pricing- Media, Alta e Altissima Tensione                                                                                                    |
| Dichiarazioni sostitutive rilasciate dalle singole controparti commerciali interessate                                                                                                    |

## 2.4 Compilazione file csv

Tra la documentazione da allegare a sistema prima dell'invio dell'istanza vi sono alcuni file csv. Di seguito vengono fornite le informazioni necessarie per la compilazione.

#### Per il regime ordinario:

<u>File csv di dettaglio con dati riferiti ai contratti di trasporto risolti</u> Data stipula contratto: campo alfanumerico con la seguente codifica "gg/mm/aaaa" Data risoluzione contratto: campo alfanumerico con la seguente codifica "gg/mm/aaaa" Separatore decimali: "." Separatore di campo: ";" I caratteri Carriage Return + Line Feed (CR+LF) sono utilizzati come terminatori di riga

File csv OGdS Recuperati nel Pricing- Bassa Tensione

C.F.: campo alfanumerico di, al massimo, 16 caratteri. È possibile inserire anche la P.IVA.

POD: campo alfanumerico di 14/15 caratteri.

Tipologia contrattuale: campo numerico con la seguente codifica. Clienti Finali domestici (1), Clienti Finali Altri Usi (2).

MSk: campo numerico.

MMk: campo numerico.

Mercato di riferimento: campo numerico con la seguente codifica. Mercato libero (1), Salvaguardia (2). Contratto in essere/risolto: campo numerico con la seguente codifica. In essere (1), Risolto (2). Non possono essere lasciati campi vuoti. Separatore decimali: "." Separatore di campo: ";" I caratteri Carriage Return + Line Feed (CR+LF) sono utilizzati come terminatori di riga.

File csv OGdS Recuperati nel Pricing- Media, Alta e Altissima Tensione C.F.: campo alfanumerico di, al massimo, 16 caratteri. È possibile inserire anche la P.IVA. POD: campo alfanumerico di 14/15 caratteri. Tipologia contrattuale: campo numerico con la seguente codifica. Clienti Finali in media tensione (1), Clienti Finali in alta e altissima tensione (2). MWh: campo numerico. MWh.Mor: campo numerico. Mercato di riferimento: campo numerico con la seguente codifica. Mercato libero (1), Salvaguardia (2). Contratto in essere/risolto: campo numerico con la seguente codifica. In essere (1), Risolto (2). Non possono essere lasciati campi vuoti. Separatore decimali: "."

I caratteri Carriage Return + Line Feed (CR+LF) sono utilizzati come terminatori di riga.

#### Per il regime semplificato:

<u>File csv di dettaglio con evidenza dei valori mediante i quali è effettuata la miglior stima degli OGdS non</u> <u>riscossi ai sensi del comma 7.15</u>

Anno: campo numerico con la seguente codifica "aaaa"

Separatore decimali: "."

Separatore di campo: ";"

I caratteri Carriage Return + Line Feed (CR+LF) sono utilizzati come terminatori di riga

<u>File csv di dettaglio con evidenza degli OGdS eventualmente oggetto di altri meccanismi di reintegrazione</u> Anno presentazione istanza: campo numerico con la seguente codifica "aaaa" Separatore decimali: "." Separatore di campo: ";" I caratteri Carriage Return + Line Feed (CR+LF) sono utilizzati come terminatori di riga

<u>File csv di dettaglio con dati riferiti ai contratti di trasporto risolti</u> Data stipula contratto: campo alfanumerico con la seguente codifica "gg/mm/aaaa" Data risoluzione contratto: campo alfanumerico con la seguente codifica "gg/mm/aaaa" Separatore decimali: "." Separatore di campo: ";" I caratteri Carriage Return + Line Feed (CR+LF) sono utilizzati come terminatori di riga

<u>File csv OGdS Recuperati nel Pricing- Bassa Tensione</u> C.F.: campo alfanumerico di, al massimo, 16 caratteri. È possibile inserire anche la P.IVA. POD: campo alfanumerico di 14/15 caratteri.

Tipologia contrattuale: campo numerico con la seguente codifica. Clienti Finali domestici (1), Clienti Finali Altri Usi (2).

MSk: campo numerico.

MMk: campo numerico.

Mercato di riferimento: campo numerico con la seguente codifica. Mercato libero (1), Salvaguardia (2). Contratto in essere/risolto: campo numerico con la seguente codifica. In essere (1), Risolto (2). Non possono essere lasciati campi vuoti.

Separatore decimali: "."

Separatore di campo: ";"

I caratteri Carriage Return + Line Feed (CR+LF) sono utilizzati come terminatori di riga.

File csv OGdS Recuperati nel Pricing- Media, Alta e Altissima Tensione

C.F.: campo alfanumerico di, al massimo, 16 caratteri. È possibile inserire anche la P.IVA. POD: campo alfanumerico di 14/15 caratteri.

Tipologia contrattuale: campo numerico con la seguente codifica. Clienti Finali in media tensione (1), Clienti Finali in alta e altissima tensione (2).

MWh: campo numerico.

MWh.Mor: campo numerico.

Mercato di riferimento: campo numerico con la seguente codifica. Mercato libero (1), Salvaguardia (2).

Contratto in essere/risolto: campo numerico con la seguente codifica. In essere (1), Risolto (2).

Non possono essere lasciati campi vuoti.

Separatore decimali: "."

Separatore di campo: ";"

I caratteri Carriage Return + Line Feed (CR+LF) sono utilizzati come terminatori di riga.

## 2.5 Firma ed invio dell'istanza

Dopo aver inserito a sistema tutta la documentazione richiesta, compreso il "Riepilogo" firmato digitalmente, l'utente potrà procedere all'invio della dichiarazione premendo l'apposito pulsante.